# Инструкция по отклику на вакансию на отраслевом карьерном портале Росатом http://rosatom-career.ru

1. Зарегистрироваться на сайте

| 👅 Входящие — Яндекс.Почта 🗙 🔯 Inbox — облегчения                                     | A Outlook Wei 🗙   📋 Instructiya po rabote v sisteme eS 🛛 🛪 | Регистрация × +                                          |                                                       | <u> </u>                                 |
|--------------------------------------------------------------------------------------|------------------------------------------------------------|----------------------------------------------------------|-------------------------------------------------------|------------------------------------------|
| ← → C ③ He защищено   rosatom-career.ru/cer                                          | iter/register_user1                                        |                                                          |                                                       | 🖈 👂 🕕 😳 E                                |
| Приложения Погода Закладон С Maa пон<br>ОТРАСЛЕВОЙ ДЛЯ СТУДЕНТОВ И ВЫПУ<br>КАРЬЕРНЫЙ | a 🦲 3anyinor 🏹 Pagno Onern 🔝 WorldSkills 🦲<br>CKHUKOB      | yanne 🦲 Himapaone 💽 WihataApp 👘 Gailt gurtawanHorr: 🛞 II | e HARV MARKAN 🚯 Trovra Marsal 🚳 Kaguega Pocarow 🎅 TTA | HERY MILLY C Ladoscal ywregon Auder Jack |
| <br>росатома                                                                         |                                                            |                                                          |                                                       | ЛИНИЯ РЕГИСТРАЦИЯ<br>Вакансии и практики |
| РЕГИСТРАЦИЯ                                                                          |                                                            |                                                          |                                                       | НАШИ ПРЕДПРИЯТИЯ<br>МЕРОПРИЯТИЯ          |
| 0                                                                                    |                                                            |                                                          |                                                       | целевой прием                            |
| POCATOM                                                                              | * Email                                                    |                                                          |                                                       | ИСТОРИИ УСПЕХА                           |
|                                                                                      | * Пароль                                                   |                                                          |                                                       |                                          |
|                                                                                      | * Пароль повторно                                          |                                                          |                                                       |                                          |
|                                                                                      | * Фамилия                                                  |                                                          |                                                       |                                          |
|                                                                                      | * Имя                                                      |                                                          |                                                       | w                                        |
|                                                                                      | * Отчество                                                 |                                                          |                                                       | f<br>©                                   |
|                                                                                      | * Дата рождения                                            | ГГГГ-ММ-ДД (например 2019-01-31)                         |                                                       | 2                                        |
|                                                                                      | * Гражданство                                              |                                                          |                                                       |                                          |
| Список документоdocx ^                                                               |                                                            |                                                          |                                                       | Показать все                             |
| Aliver 🥝 🔚 🍋 🖸 📀 🖭                                                                   |                                                            |                                                          |                                                       | RU * 🔂 👾 🕼 9:09 📼                        |

2. Для отклика на вакансию по прохождению практики необходимо зайти в свой личный кабинет

| 🔻 Входящие — Яндекс.Почта 🛛 🗙 🔯 Inbox — облегченный Outlo              | ok Wei 🗙 📔 🗋 Instructiya po | rabote v sisteme eSin: X 🙆 Понок предприятий по специальн: X +                                   |                                                                        |
|------------------------------------------------------------------------|-----------------------------|--------------------------------------------------------------------------------------------------|------------------------------------------------------------------------|
| C ① Не защищено   rosatom-career.ru/center/car                         | eer-opportunities/find-com  | pany-by-the-specialty                                                                            | \star 🗴 🛛 🗮 🔂 🛊                                                        |
| 🗄 Приложения 📙 Погода 📙 Закладки 🎦 💌 Моя почта 📒                       | Закупки 🏹 Радио Олимп       | 📙 WorldSkills 📙 Нужное 📙 Интересное 🜒 WhatsApp 🌴 Сайт дистанционного 🚯 IP НИЯУ МИФИ 🔯 Почта МИФИ | 🔇 Карьера Росатон 🛛 ТТИ НИЯУ МИФИ 🛛 Цифровой университе 🥟 Яндекс.,Диск |
| ОТРАСЛЕВОЙ ДЛЯ СТУДЕНТОВ И ВЫПУСКНИ<br>КАРЬЕРНЫЙ<br>ПОРТАЛ<br>РОСАТОМА | ЮВ                          |                                                                                                  | С Бакансии и практики                                                  |
|                                                                        | ПОИСК                       | ( ПРЕДПРИЯТИИ                                                                                    | НАШИ ПРЕДПРИЯТИЯ                                                       |
|                                                                        | посп                        | ЕЦИАЛЬНОСТИ                                                                                      | мероприятия                                                            |
| <b>(4)</b>                                                             |                             |                                                                                                  | целевой прием                                                          |
| POCATOM                                                                |                             |                                                                                                  | ИСТОРИИ УСПЕХА                                                         |
|                                                                        | Яищу                        | РАБОТУ СПРАКТИКУ                                                                                 | КТО НУЖЕН РОСАТОМУ                                                     |
|                                                                        | Уровень<br>образования      | Бакалавр магистр специалист аспирант<br>среднее                                                  |                                                                        |
| Cr                                                                     | ециальность                 | Введите специальность                                                                            |                                                                        |
|                                                                        | Регион                      |                                                                                                  |                                                                        |
|                                                                        |                             | найти                                                                                            | e e e e e e e e e e e e e e e e e e e                                  |
|                                                                        | Предприятия                 | Количество специальностей по которым ведётся                                                     | набор                                                                  |
|                                                                        | Центр<br>Карьеры<br>Ресклон | Центр карьеры<br>Госкорпорации 1 Отправить резю                                                  | ме                                                                     |
| <ol> <li>Список документоdocx ^</li> </ol>                             |                             |                                                                                                  | Показать все Х                                                         |
| ver 🥝 🚞 🍋 💽 🌍 🖳                                                        |                             |                                                                                                  | RU 客 🕞 🕞 🥵 9:15<br>31.01.2019 ⋿                                        |

#### 3. Заполнить Резюме

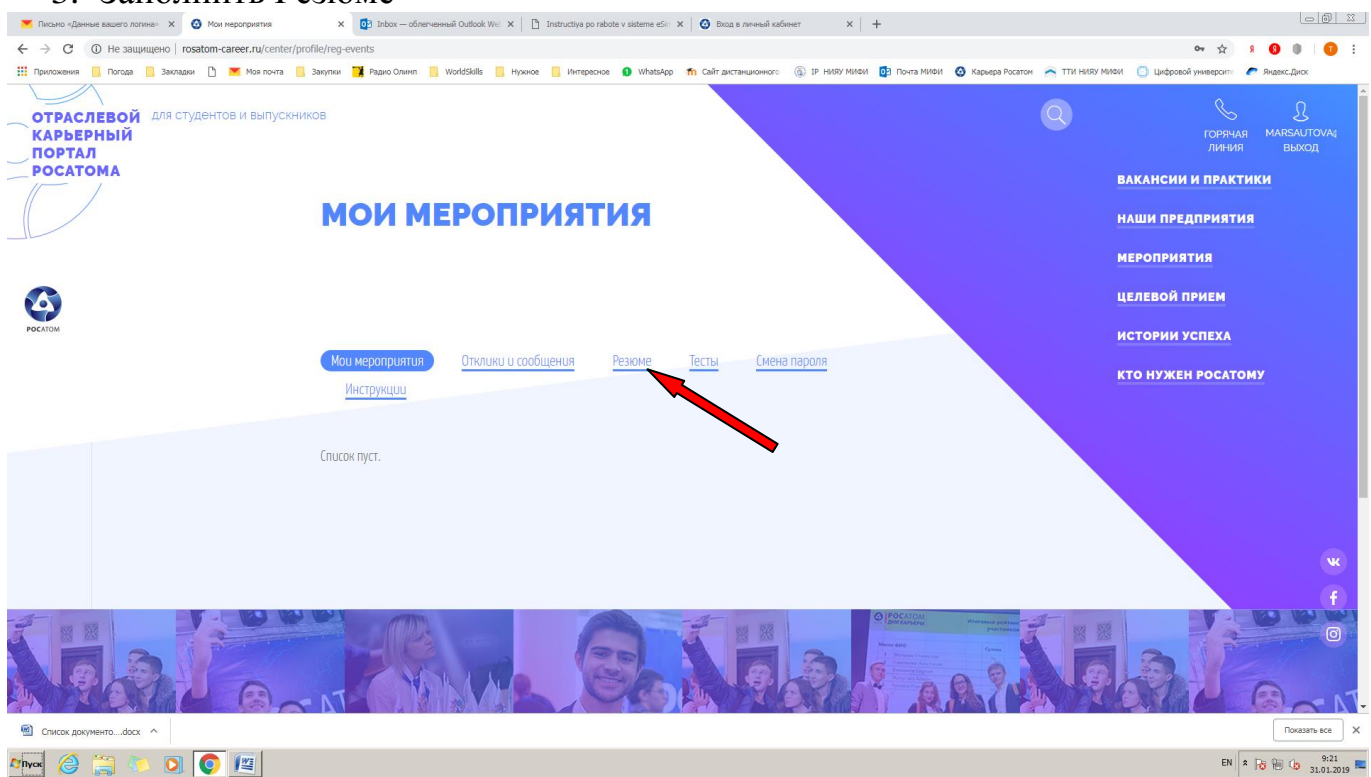

- 4. Заполнить в Резюме разделы:
  - контактная информация

 – образование и уровень подготовки (обязательно указать наличие договора о целевом обучении, средний балл по оценкам последних двух сессий.

Если средний балл будет ниже 4,32, ФГУП «ПСЗ» для прохождения практики не примет)!

– дополнительная информация о себе.
 СОХРАНИТЬ

| Письно «Данные вашего логина» Х ( Резкоме | x 🚯 Index – ofinarvesenii Outlook Wii X   👌 Instructiya po rabota v sistema eSii: X   🚱 Enca a navenii nafever 🛛 X   +                                 | _ @ X                |
|-------------------------------------------|----------------------------------------------------------------------------------------------------|----------------------|
| ← → С () Не защищено   rosatom-career.ru  | er/profile/application 😒 ۶ 🚺                                                                                                    | ) 🔍 🗍 🙂 E            |
| Приложения                                | • Такой (сокранить)       • Такой (сокранить)       • Разволо (сокранить)       • Разволо (сокранить)       • Паланананананананананананананананананана |                      |
| Список документоdocx ^                    |                                                                                                    | Показать все 🗙       |
| 🏧 🤌 🚔 🏷 💽 💽 🖉                             | EN A 10                                                                                                    | 9:56<br>31.01.2019 ⋿ |

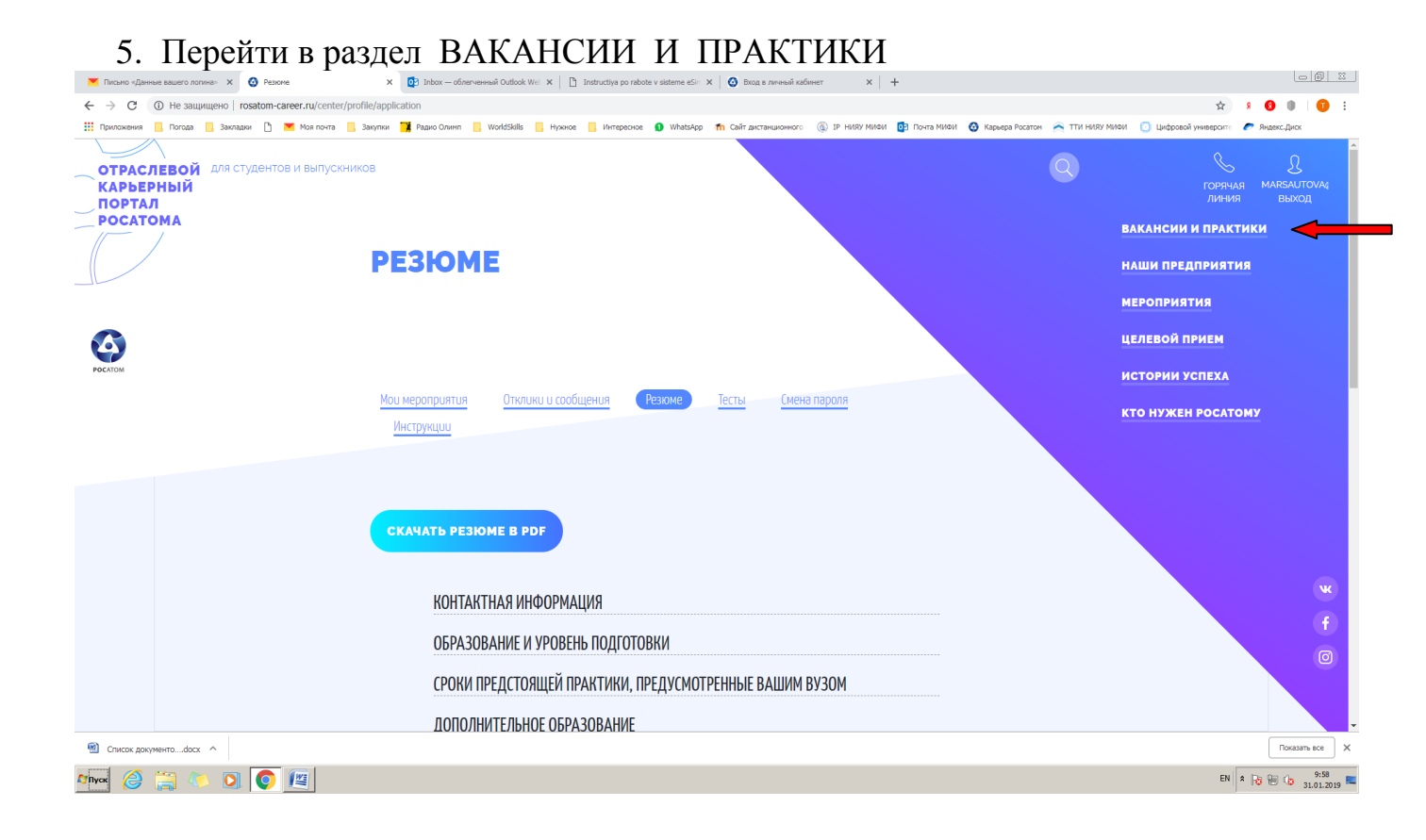

### 6. Перейти на вкладку ПОИСК ПРЕДПРИЯТИЙ ПО СПЕЦИАЛЬНОСТИ

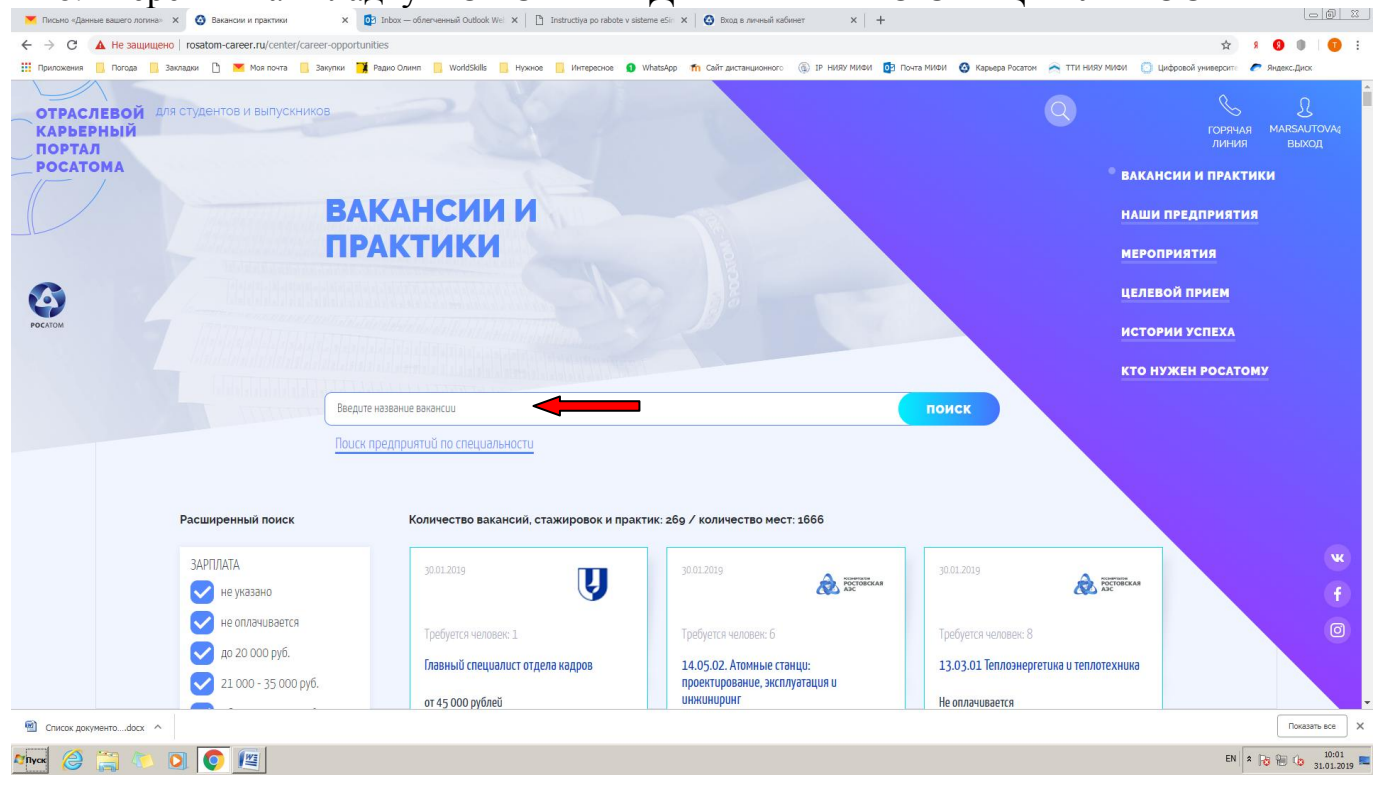

#### 7. Выбрать интересующую специальность

| 💌 Письмо «Данные вашего логина» 🗴 😧 Поиск предприятий по специалын: 🗴 🔯 Inbox — об | легченный Outlook Wei X   🗅 Instructiya po rabote v sisteme eSii X   🚱 Вход в лаченый кабинет 🛛 X   🕇                         |                                           |
|------------------------------------------------------------------------------------|----------------------------------------------------------------------------------------------------|-------------------------------------------|
| 🗧 🔶 С 🔘 Не защищено   rosatom-career.ru/center/career-opportunities/find-co        | mpany-by-the-specialty                                                                                                    | * 8 0 I I I I                             |
| 👯 Приложения 📙 Погода 📙 Закладжи 🗅 💌 Моя почта 📒 Закупки 🍞 Радио Олинг             | 📙 WorldSkills 📒 Нужнов 📙 Интереснов 🌒 WhatsApp 🎢 Сайт дистанциконного 🚯 IP НИЯУ МИФИ 🔯 Почта МИФИ 🙆 Карьера Росатон 촍 ТТИ НИЯ | У МИФИ 📋 Цифровой университе 🥟 ЯндексДиск |
| POCATOMA                                                                           |                                                                                                    | ВАКАНСИИ И ПРАКТИКИ                       |
| поис                                                                               | НАШИ ПРЕДПРИЯТИЯ                                                                                                    |                                           |
|                                                                                    | ЕЦИАЛЬНОСТИ                                                                                                    | мероприятия                               |
| <b>Ø</b>                                                                           |                                                                                                    | целевой прием                             |
| POCATION                                                                           |                                                                                                    | ИСТОРИИ УСПЕХА                            |
| лищу                                                                               |                                                                                                    | КТО НУЖЕН РОСАТОМУ                        |
| Уровень<br>образования                                                             | Бакалавр магистр специалист аспирант<br>среднее                                                                               |                                           |
| Специальность                                                                      | Введите специальность                                                                                                    |                                           |
|                                                                                    | 01.03.01 / Математика                                                                                                    |                                           |
| Регион                                                                             | 01.03.02 / Прикладная математика и информатика                                                                                |                                           |
|                                                                                    | 01.03.03 / Механика и математическое моделирование                                                                            | w                                         |
|                                                                                    | 01.03.04 / Прикладная математика                                                                                              |                                           |
|                                                                                    | 01.04.01 / Математика                                                                                                    | (f)                                       |
| <b>D</b>                                                                           | 01.04.02 / Прикладная математика и информатика                                                                                | Ø                                         |
| предприятия                                                                        | 01.04.03 / Механика и математическое моделирование                                                                            |                                           |
| Центр                                                                              | 01.04.04 / Прикладная математика                                                                                              |                                           |
| Карнеры<br>Карнера<br>Расстоя                                                      | 01.05.01 / Фундаментальные математика и механика                                                                              |                                           |
|                                                                                    | 02.03.01 / Математика и компьютерные науки                                                                                    |                                           |
|                                                                                    | 02.03.02 / Фундаментальная информатика и информационные технологии                                                            |                                           |
|                                                                                    | 02.03.03 / Математическое обеспечение и администрирование информационных систем                                               |                                           |
| Список документоdocx ^                                                             | 02.04.01 / натематика и компьютерные науки                                                                                    | Показать все Х                            |
| 🏧 🙆 🚆 🔍 🖸 💽 🔟                                                                      |                                                                                                    | EN 🛪 🕞 🛞 👍 10:02                          |

### 8. После выбора специальности нажать кнопку НАЙТИ

| Письмо «Данные вашего логина»                    | Х 📀 Поиск предприятий по специальн: Х 02 Inbox — обле      | егченный Outlook Wel. 🗙 📋 Instructiya po rabote v sisteme | е eSin 🗙 🕜 Вход в личный кабинет  | × +                            |                               |                                       |
|--------------------------------------------------|------------------------------------------------------------|-----------------------------------------------------------|-----------------------------------|--------------------------------|-------------------------------|---------------------------------------|
| ← → C ▲ Не защищен                               | o   rosatom-career.ru/center/career-opportunities/find-com | npany-by-the-specialty                                    |                                   |                                |                               | * × 0 0 0 E                           |
| 👯 Приложения 📙 Погода 📙 З                        | акладки 🗋 💌 Моя почта 📒 Закупки 🏹 Радио Олимп              | 📙 WorldSkills 📙 Нужное 📙 Интересное 🜖 Wha                 | atsApp 🎢 Сайт дистанционного 🍈 IP | Р НИЯУ МИФИ 🧕 Почта МИФИ 🙆 Кар | ьера Росатом 🛛 🙈 ТТИ НИЯУ МИФ | И 📋 Цифровой университе 🥏 Яндекс-Диск |
| ОТРАСЛЕВОЙ АЛ<br>КАРЬЕРНЫЙ<br>ПОРТАЛ<br>РОСАТОМА | я студентов и выпускников                                  |                                                           |                                   |                                |                               |                                       |
|                                                  | Поисн                                                      | К ПРЕДПРИЯТИ                                              | ий                                |                                |                               | НАШИ ПРЕДПРИЯТИЯ                      |
|                                                  | ΠΟ ΟΠ                                                      | ЕЦИАЛЬНОСТІ                                               | Ν                                 |                                |                               | мероприятия                           |
| <b>(</b>                                         |                                                            |                                                           |                                   |                                |                               | целевой прием                         |
| POLATOM                                          | Я ищу                                                      | 🗸 РАБОТУ 🔽 ПРАКТИКУ                                       |                                   |                                |                               | ИСТОРИИ УСПЕХА                        |
|                                                  | Уровень<br>образования                                     | бакалавр магистр                                          | специалист асп                    | пирант                         |                               | кто нужен росатому                    |
|                                                  | Специальность                                              | 15.02.08 / Технология машиностроения                      |                                   |                                |                               |                                       |
|                                                  | Регион                                                     |                                                           |                                   | ¥                              |                               |                                       |
|                                                  |                                                            | НА                                                        | <u>ыйти</u>                       | I                              |                               | w<br>f                                |
|                                                  | Предприятия                                                |                                                           | Количество специальносте          | й по которым ведётся набор     |                               | O                                     |
|                                                  | АЭМ -понском<br>(Эс) Петрозаводск Маш                      | Филиал АО «АЭМ-<br>технологии»<br>«Петрозаволскмаш» в     | 4                                 | Отправить резюме               |                               |                                       |
| Список документоdocx ^                           |                                                            |                                                           |                                   |                                |                               | Показать все 🛛 🗙                      |
| 🌆 🖉 🤔                                            | 0 🜔 📃                                                      |                                                           |                                   |                                |                               | EN 客 🎅 🍋 🕼 10:04                      |

9. Найти интересующее предприятие в выпавшем списке. Нажать на НАЗВАНИЕ предприятие

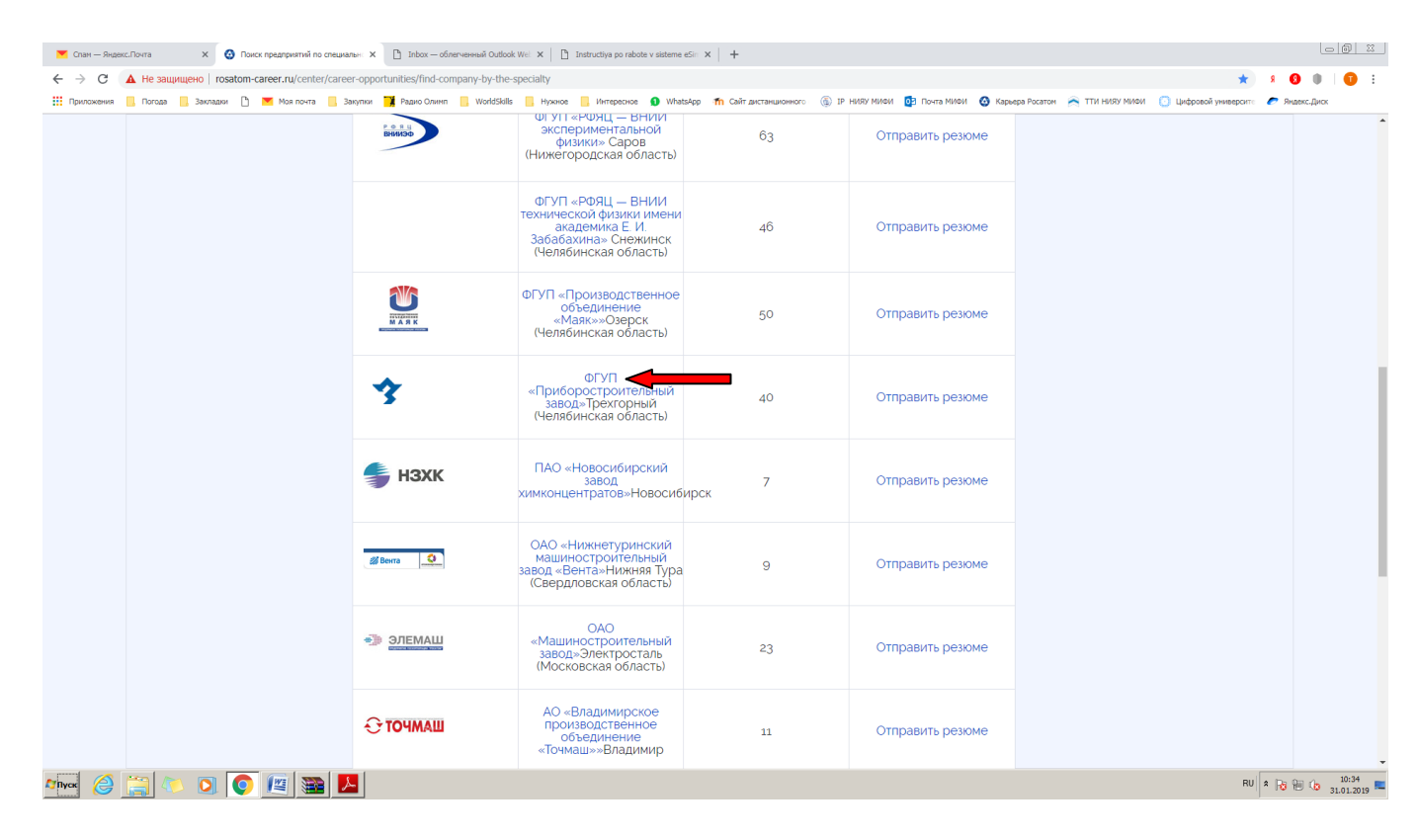

#### 10. Нажать на кнопку КОЛИЧЕСТВО ВАКАНСИЙ НА САЙТЕ

| 💌 Спан — Яндекс.Почта 🗙 🧿 Информация о предприятни |                                                                                                    |                                             |
|----------------------------------------------------|----------------------------------------------------------------------------------------------------|---------------------------------------------|
| ← → C                                              | of-rosatom/information-about-the-company?id=10563                                                                                                  | 🖈 👂 🌒 🛛 🗊 🗄                                 |
| 🔢 Приложения 📙 Погода 📙 Закладки 🗅 💌 Моя почта 📒   | Занутни 🏋 Радио Олинт 📙 WorldSkills 📒 Нужное 📒 Интересное 🜒 WhatsApp 🌴 Сайт дистанционного 🔞 IP НИКУ МИФИ 🔯 Понта МИФИ 🥥 Кариера Росатон 🎅 ТТИ НИК | у МИФИ [] Цифровой университе 🥟 Яндекс.Диск |
|                                                    |                                                                                                    | ВАКАНСИИ И ПРАКТИКИ                         |
|                                                    | ИНФОРМАЦИЯ О                                                                                                    | <sup>•</sup> НАШИ ПРЕДПРИЯТИЯ               |
|                                                    | предприятии                                                                                                    | мероприятия                                 |
| 0                                                  |                                                                                                    | ЦЕЛЕВОЙ ПРИЕМ                               |
| POCATOM                                            |                                                                                                    | ИСТОРИИ УСПЕХА                              |
|                                                    | ФГУП «ПРИБОРОСТРОИТЕЛЬНЫЙ ЗАВОД» (ФГУП «ПСЗ»)                                                                                                    | кто нужен росатому                          |
|                                                    | Город                                                                                                    |                                             |
|                                                    | Трехгорный (Челябинская область)                                                                                                    |                                             |
|                                                    | Местонахождение                                                                                                    |                                             |
|                                                    | Россия, 456080, Челябинская область, г.Трехгорный, ул.Заречная 13                                                                                  |                                             |
|                                                    | Сайт                                                                                                    |                                             |
|                                                    | http://www.imf.ru/                                                                                                    |                                             |
|                                                    | Контакты                                                                                                    |                                             |
|                                                    | Шаврина Елена Ивановна, Специалист по кадрам, shavrina@imf.ru                                                                                      |                                             |
|                                                    |                                                                                                    |                                             |
|                                                    | КОЛИЧЕСТВО ВАКАНСИЙ НА САЙТЕ: 23                                                                                                    |                                             |
|                                                    | ОТПРАВИТЬ РЕЗЮМЕ                                                                                                    |                                             |
| 🏧 🥔 🚉 🍋 💽 💽 🔤                                      |                                                                                                    | RU 🗴 😼 🐜 🕼 10:35                            |

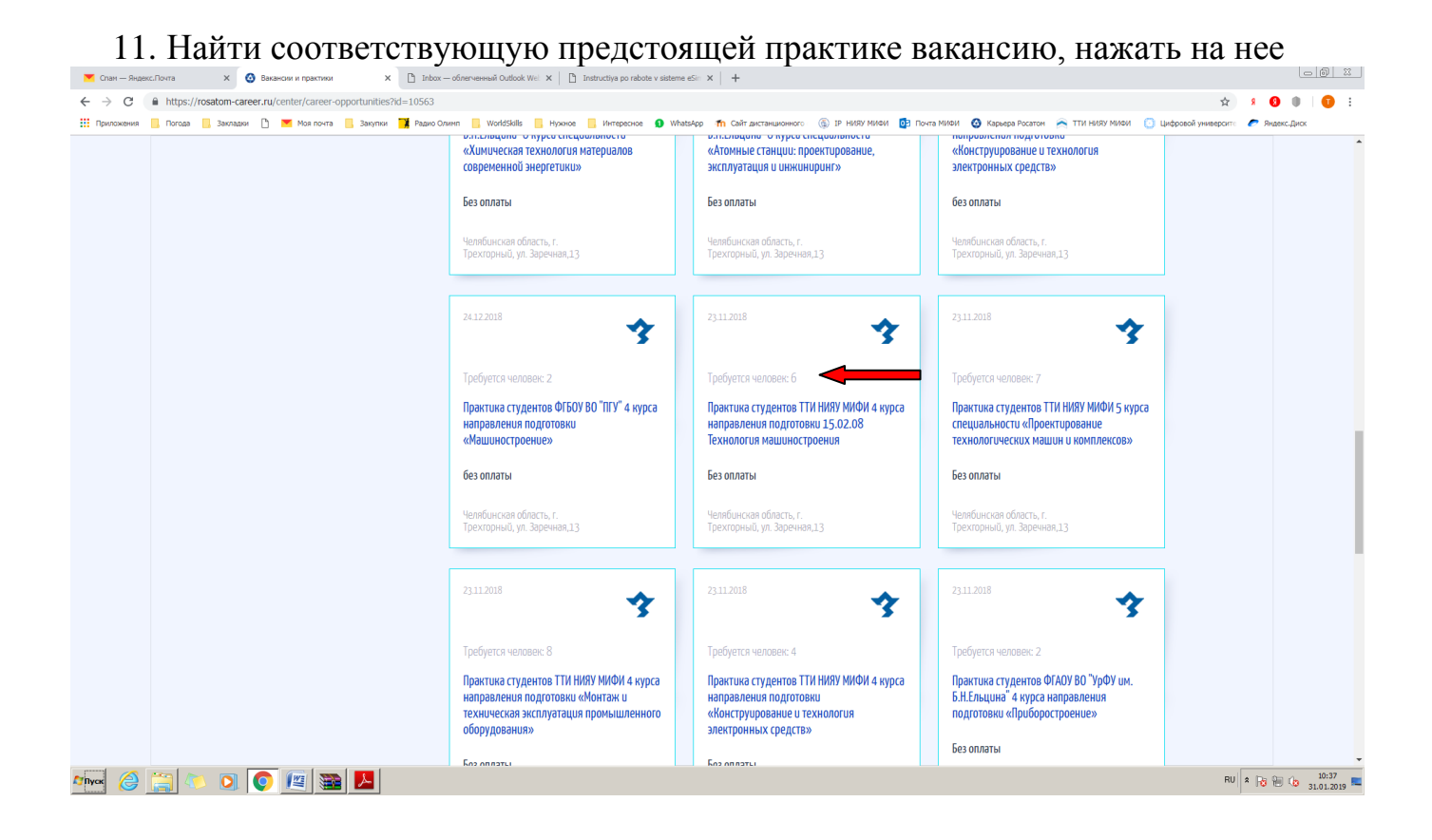

## 12. Внутри интересующей вакансии нажать на кнопку ОТКЛИКНУТЬСЯ НА ВАКАНСИЮ

| 🚩 Спам — Яндек                    | Torra X 😧 Просмотр важаном X 🗅 Infox — ofinervæneski Outdook Wei X 🗈 Instructiya po rabote v sisteme eSiri X 🕇 🕂                                                              |                   |                       |         | 6        | 0 23   |
|-----------------------------------|----------------------------------------------------------------------------------------------------|-------------------|-----------------------|---------|----------|--------|
| $\leftrightarrow$ $\rightarrow$ C | https://rosatom-career.ru/center/career-opportunities/view-vacancies?id=1160                                                                                                  |                   | ☆                     | 8 🔞     | 0   (    | 1      |
| Приложения                        | Ποτομα 📙 Закладии 🕒 💌 Μοκποντα 📕 Закупки 🎽 Ραμιο Οπινίπ 📕 WoldSkills 📕 Ηγκιος 📙 Интересное 🚺 Whatskipp 🎢 Cailit дистанционного 🍈 19 ΗΚΝΥ ΜΙΟΝΙ 📴 Ποντα ΜΙΟΝΙ 🚱 Καρμερα Ρορτοι | а 🙈 ТТИ НИЯУ МИФИ | 💽 Цифровой университе | 🥟 Яндек | с.Диск   |        |
|                                   | ФГУП «Приборостроительный завод»                                                                                                    |                   |                       |         |          |        |
|                                   | ПРАКТИКА СТУДЕНТОВ ТТИ НИЯУ МИФИ 4 КУРСА НАПРАВЛЕНИЯ                                                                                                    |                   |                       |         |          |        |
|                                   | ПОДГОТОВКИ 15.02.08 ТЕХНОЛОГИЯ МАШИНОСТРОЕНИЯ                                                                                                    |                   |                       |         |          |        |
|                                   | Уровень з/п                                                                                                    |                   |                       |         |          | vĸ     |
|                                   | Без оплаты                                                                                                    |                   |                       |         |          | 6      |
|                                   | Требования к кандидату                                                                                                    |                   |                       |         |          | ര      |
|                                   | Студенты 4 курса ТТИ НИЯУ МИФИ по требуемому направлению подготовки, средний балл успеваемости 4,32                                                                           |                   |                       |         |          |        |
|                                   | Обязанности                                                                                                    |                   |                       |         |          |        |
|                                   | Прохождение практики в соответствии с программой прохождения практики, предоставленной образовательной организацией                                                           |                   |                       |         |          |        |
|                                   | Условия                                                                                                    |                   |                       |         |          |        |
|                                   | Предоставление места прохождения практики в соответствии с направлением подготовки студента                                                                                   |                   |                       |         |          |        |
|                                   | Местонахождение                                                                                                    |                   |                       |         |          |        |
|                                   | Челябинская область,                                                                                                    |                   |                       |         |          |        |
|                                   | г. Трехгорный, ул. Заречная,L3                                                                                                    |                   |                       |         |          |        |
|                                   | Контактное лицо                                                                                                    |                   |                       |         |          |        |
|                                   | Отдел по управлению персоналом 8 (35.191) 575-38, специалист по кадрам Шаврина Елена Ивановна                                                                                 |                   |                       |         |          |        |
|                                   |                                                                                                    |                   |                       |         |          |        |
|                                   | откликнуться на вакансию                                                                                                    |                   |                       |         |          |        |
|                                   |                                                                                                    |                   |                       |         | 10       | . 20   |
| Муск 😂                            | 🗒 🕗 🔍 🔍 🖳 🚟 🔼                                                                                                    |                   | RU                    | * 😼 🗑   | (b) 31.0 | 1.2019 |

#### 13. ВЫ ОТКЛИКНУЛИСЬ НА ВАКАНСИЮ!!!